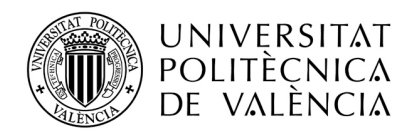

# INSTRUCCIONES PARA HACER LA SOLICITUD DE FONDOS ERASMUS+ PARA "ESTUDIANTES CON MENOS OPORTUNIDADES", CURSO 2023-2024

El acceso a la aplicación se hace a través de la intranet del alumno, en el apartado de "Relaciones Internacionales y Cooperación" que hay al final del menú de la Intranet o directamente a través de https://aplicat.upv.es/aire-app

| Servicios                                                                                                    |                                                                                                    |                                                                                                    |
|----------------------------------------------------------------------------------------------------|----------------------------------------------------------------------------------------------------|----------------------------------------------------------------------------------------------------|
| Correo electrónico     Webmail     Utilidades     Consulta de correos oficiales UPV     Idioma Comunaciones     Subscripción a Noticiales y Eventos     Subscripción a Noticiales y Eventos     Subscripción a Noticiales y Eventos     Subscripción a Noticiales y Eventos     Subscripción a Noticiales y Eventos     Subscripción a Noticiales y Eventos     Subscripción a Noticiales y Eventos     Subscripción a Noticiales y Eventos     Subscripción a Noticiales y Eventos     Subscripción de ced     Subscripción de ced     Subscripción de cecesos     Inscripción de cecesos     Inscripción actividades deportivas     Competiciones externas, inscripción y consulta     Competiciones externas, inscripción y consulta     Sub lictud diguda per a la realització d'activitats de promoció     del valencià     Sublicitud diguda per a la realització d'activitats de promoció     del valencià     Sublicitud diguda per a la realització d'activitats de promoció     del valencià     Sublicitud diguda per a la realització d'activitats de promoció     del valencià     Sublicitud diguda per a la realització d'activitats de promoció     del valencià     Sublicitud diguda per a la realització d'activitats de promoció     del valencià     Sublicitud diguda per a la realització d'activitats de promoció     del valencià     Sublicitud diguda per a la realització d'activitats de promoció     del valencià     Sublicitud diguda per a la realització d'activitats de promoció     del valencià     Sublicitud diguda per a la realització d'activitats de promoció     del valencià     Inscripción a les Aules Virtuals     Formulant de consultes en matéria de normalització lingüística | Centro de Salud Laboral Juana Portaceli     Cita previa consulta médica     Ver citas médicas solicitadas     Ver citas enfermeria solicitadas     Ver citas enfermeria solicitadas     Ver citas enfermeria solicitadas     Ver citas enfermeria solicitadas     Ver citas enfermeria solicitadas     Ver citas enfermeria solicitadas     Ver citas enfermeria solicitadas     Ver citas enfermeria solicitadas     Ver citas de biblioteca     Ver citas de biblioteca     Ver citas de biblioteca     Ver citas de Medio Ambiente     Vidad de Medio Ambiente     Vidad de Medio Ambiente     Verticas una solicitud     Servicio integrado de Empleo     Consultar solicitadas en Empresas     Nescripción actividades     Nescripción actividades     Versultadades     Versulta de Actividades     Solicitud Programa de Acciones Culturales (PAC) | Fundación CEDAT     Notificaciones CEDAT     Original de la companya de la companya de la c |

En la HOME de AIRE debes buscar la llamada "Financiación SEPIE UPV MENOS OPORTUNIDADES 2023-2024", y crear la solicitud, que quedará en estado borrador.

| bocamenación importante                                                                                                    |           |            |            |            |                         |
|----------------------------------------------------------------------------------------------------|-----------|------------|------------|------------|-------------------------|
| nformación Emergencias Entrantes: Info Emergencias Incoming.pdf                                                                                                    |           |            |            |            |                         |
| mergency Info Incoming: Info Emergencias Incoming English.pdf                                                                                                    |           |            |            |            |                         |
| nformación Emergencias Salientes: Info Emergencias Outgoing.pdf                                                                                                    |           |            |            |            |                         |
|                                                                                                    |           |            |            |            |                         |
| Llamadas                                                                                                    |           |            |            |            |                         |
| Llamada                                                                                                    | Curso/Año | E. Gestora | F. Inicio  | F. Fin     | Solicita                |
| BIPS Erasmus+ proyecto 2023                                                                                                    | 2023/2024 | OPII       | 26/10/2023 | 31/05/2025 | 0                       |
| BIPS Erasmus+ proyecto 2022                                                                                                    | 2022/2023 | OPII       | 07/02/2023 | 31/05/2024 | 10                      |
| Erasmus Prácticas E+ 2022_1 (Fin práctica máx. 31/07/2024)                                                                                                    | 2023/2024 | OPII       | 15/07/2023 | 31/05/2024 | 10                      |
| 2000 1000 miles la la constance de la constance de | 2024/2025 | OPII       | 10/11/2023 | 20/02/2024 | 0                       |
| vuicanus in Japan 2024-2025                                                                                                    | 2022/2024 | OPII       | 08/01/2024 | 29/01/2024 | 10                      |
| Vuicanus in Japan 2024-2025<br>Financiación SEPIE UPV MENOS OPORTUNIDADES 2023-2024                                                                                                    | 2023/2024 |            |            |            | No. of Concession, name |

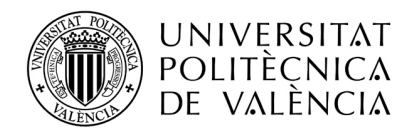

En "Datos básicos" tienes que indicar tu e-mail, tu centro y titulación. No importa lo que pongas en Mentor ni en "Movilidad anterior".

| Expediente:                                                                                                    | Solicitante:                                                                                                    | NIF/NIE/Pasaporte:     | Estado solicitud          |
|----------------------------------------------------------------------------------------------------|----------------------------------------------------------------------------------------------------|------------------------|---------------------------|
| atos básicos > <u>Destino s</u>                                                                                        | ubasta > Idiomas > <u>Anotaciones</u> > <u>Estado solicitu</u>                                                                                                    | <u>id</u>              |                           |
| Volver Ver Instruccio                                                                                                  | Ver documentos adjun.                                                                                                    |                        | Cancelar Guardar Siguient |
| atos básicos del solicita                                                                                              | ante                                                                                                    |                        |                           |
| Email (X):                                                                                                    |                                                                                                    | Tlf. móvil: Tlf. fijo: |                           |
| omicilio a efectos de no                                                                                               | tificaciones                                                                                                    |                        |                           |
| País (X): España                                                                                                    | Provincia (X): VALENCIA                                                                                                    | A VILENCIA             | ✓ C.P. (X): 46008         |
|                                                                                                    |                                                                                                    |                        |                           |
| T. vía: Calle                                                                                                    | ✓ Dirección (X):                                                                                                    |                        |                           |
| T. vía: Calle<br>Número:                                                                                               | ✓     Dirección (X):       Escalera:     Núm. piso:     10                                                                                                    | Letra/Puerta:          |                           |
| T. vía: Calle<br>Número:                                                                                               | Dirección (X): Escalera: Núm. piso: 10                                                                                                    | Letra/Puerta:          |                           |
| T. vía: Calle<br>Número:                                                                                               | Dirección (X): Escalera: Núm. piso: 10                                                                                                    | Letra/Puerta:          |                           |
| T. vía: Calle<br>Número:<br>atos Origen<br>Centro (X):                                                                 | Dirección (X): Escalera: Núm. piso: 10 Ing. Edif E.T.S. DE INGENIERÍA DE El                                                                                            | Letra/Puerta:          |                           |
| T. via: Calle<br>Número:<br>atos Origen<br>Centro (X):<br>Titulación (X):                                              | Dirección (X):     Escalera:     Núm. piso:     10      Ing. Edif E.T.S. DE INGENIERÍA DE El     138 - Grado en Arquitectura Técnica                                   | Letra/Puerta:          |                           |
| T. vía: Calle<br>Número:                                                                                               | Dirección (X):     Escalera:     Núm. piso:     10      Ing. Edif E.T.S. DE INGENIERÍA DE El     138 - Grado en Arquitectura Técnica                                   | Letra/Puerta:          |                           |
| T. vía: Calle<br>Número:<br>hatos Origen<br>Centro (X):<br>Titulación (X):<br>Especialidad:<br>Obtener Expediente Acad | Dirección (X):     Escalera:     Núm. piso:     10      Ing. Edif E.T.S. DE INGENIERÍA DE El     138 - Grado en Arquitectura Técnica      Emico                        | Letra/Puerta:          |                           |
| T. vía: Calle<br>Número:                                                                                               | Dirección (X):     Escalera:     Núm. piso:     10      Ing. Edif E.T.S. DE INGENIERÍA DE El     138 - Grado en Arquitectura Técnica      Ernico                       | Letra/Puerta:          |                           |
| T. vía: Calle<br>Número:                                                                                               | Dirección (X):     Escalera:     Núm. piso:     10      Ing. Edif E.T.S. DE INGENIERÍA DE El     138 - Grado en Arquitectura Técnica  émico                            | Letra/Puerta:          |                           |
| T. via: Calle<br>Número:                                                                                               | Dirección (X):     Escalera:     Núm, piso:     10      Ing. Edif E.T.S. DE INGENIERÍA DE El     138 - Grado en Arquitectura Técnica  émico movilidad anteriormente?:  | Letra/Puerta:          |                           |
| T. via: Calle<br>Número:                                                                                               | Dirección (X):     Escalera:     Núm. piso:     10      Ing. Edif E.T.S. DE INGENIERÍA DE El     138 - Grado en Arquitectura Técnica  émico movilidad anteriormente?:  | Letra/Puerta:          |                           |
| T. via: Calle<br>Número:                                                                                               | Dirección (X):     Escalera:     Núm. piso:     10      Ing. Edif E.T.S. DE INGENIERÍA DE El     138 - Grado en Arquitectura Técnica  émico  movilidad anteriormente?: | Letra/Puerta:          |                           |

Mientras tengas una solicitud en borrador no podrás crear una nueva, solamente podrás editar la que tienes, pero si la confirmas o registras y te equivocas, puedes crear una nueva para corregirla. Si pasas la nueva a "Solicitud registrada" ya no tendremos en cuenta las solicitudes anteriores.

| Document                              | tación Importante                                                                                                    |           |            |              |         |            |            |            |           |
|---------------------------------------|----------------------------------------------------------------------------------------------------|-----------|------------|--------------|---------|------------|------------|------------|-----------|
| nformación<br>imergency<br>nformación | Emergencias Entrantes: <u>Info Emergencias Incoming.pdf</u><br>Info Incoming: <u>Info Emergencias Incoming English.pdf</u><br>Emergencias Salientes: <u>Info Emergencias Outgoing.pdf</u> |           |            |              |         |            |            |            |           |
| Llamadas                              |                                                                                                    |           |            |              |         |            |            |            |           |
|                                       | Llamada                                                                                                    |           |            | Cu           | rso/Año | E. Gestora | F. Inicio  | F. Fin     | Solicitar |
| BIPS Eras                             | mus+ proyecto 2023                                                                                                    |           |            | 20           | 23/2024 | OPII       | 26/10/2023 | 31/05/2025 | 0         |
| BIPS Eras                             | mus+ proyecto 2022                                                                                                    |           |            | 20           | 22/2023 | OPII       | 07/02/2023 | 31/05/2024 | 0         |
| Erasmus P                             | Prácticas E+ 2022_1 (Fin práctica máx. 31/07/2024)                                                                                                    |           |            | 20           | 23/2024 | OPII       | 15/07/2023 | 31/05/2024 | 0         |
| /ulcanus i                            | n Japan 2024-2025                                                                                                    |           |            | 20           | 24/2025 | OPII       | 10/11/2023 | 20/02/2024 | 10        |
| Financiaci                            | ón SEPIE UPV MENOS OPORTUNIDADES 2023-2024                                                                                                    |           |            | 20           | 23/2024 | OPII       | 08/01/2024 | 29/01/2024 | X         |
| SICUE 202                             | 23-2024                                                                                                    |           |            | 20           | 23/2024 | OPII       | 13/02/2023 | 27/02/2023 |           |
| Solicitude                            | 8                                                                                                    |           |            |              |         |            |            |            |           |
| Exp.                                  | Llamada                                                                                                    | Curso/Año | E. Gestora | F. Solicitud | Dest.   | Adjudicado | Esta       | do         | Editar    |
| 170906                                | Financiación SEPIE UPV MENOS OPORTUNIDADES 2023-2024                                                                                                    | 2023/2024 | OPII       |              |         |            | Borrador   |            | ø         |
|                                       |                                                                                                    |           |            |              |         |            |            |            |           |

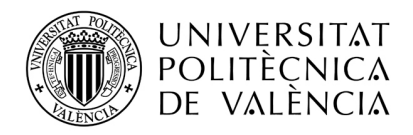

Una vez dentro de la solicitud tienes que hacer 3 cosas:

1. En el apartado "Destino subasta" tienes que marcar la duración FINANCIADA de tu estancia (Semestre A. Semestre B o Curso), y sólo una (permite marcar varias, pero marca sólo una). También tienes que marcar la casilla de "Solicitud Financiación".

No verás ningún destino concreto ni tienes que añadir nada, solamente el tipo de duración y que solicitas financiación.

| Información                                                           |                   |                        |                      |                            |                            |                        |                 |
|-----------------------------------------------------------------------|-------------------|------------------------|----------------------|----------------------------|----------------------------|------------------------|-----------------|
| En el apartado de Destinos Disp<br>preferencias para el día de la sub | asta.             | s los posibles destino | s de la llamada. Asi | el solicitante podra conoc | er de antemano los destino | s disponibles para est | idiecer su lisi |
| Tipo Actividad                                                        |                   |                        |                      |                            |                            |                        |                 |
| Solicitud Financiación 🗸                                              |                   |                        |                      |                            |                            |                        |                 |
|                                                                       | J                 |                        |                      |                            |                            |                        |                 |
| Duración                                                              |                   |                        |                      |                            |                            |                        |                 |
| Semestre A Semestre E                                                 | Curso 🗌           |                        |                      |                            |                            |                        |                 |
|                                                                       |                   |                        |                      |                            |                            |                        |                 |
| Destinos disponibles                                                  |                   |                        |                      |                            |                            |                        |                 |
| Código País Id                                                        | lioma Institucion | Centro                 | Centro origen        | Titulación                 | Activida                   | d <u>Duración</u>      | Plazas          |
|                                                                       | •                 |                        | ▼                    |                            |                            | · ·                    |                 |
|                                                                       |                   |                        |                      | Degistros recuper          | radoe: 0                   |                        |                 |

CONFIRMAR LA SOLICITUD. Ignora las pestañas de Anotaciones e Idiomas (no hay que poner ningún certificado de idiomas) y pásate a la pestaña "Confirmar solicitud". Aquí tienes que subir el documento que demuestre que cumples con alguno de los requisitos para que te consideremos "estudiante con menos oportunidades". Con que cumplas UNO de ellos es suficiente.

De acuerdo a la convocatoria estos son los documentos que acreditan la condición de "Estudiante con menos oportunidades", si cumples varios solo tienes que subir uno de ellos. Y si ya obtuviste la condición de "estudiante con menos oportunidades" en la convocatoria principal de asignación de fondos, esta solicitud no tienes que hacerla.

- a) Acreditación de la condición de "estudiante con menos oportunidades":
  - i. Carnet de familia monoparental
  - ii. Certificado de percepción de prestación de Ingreso mínimo vital / Renta Mínima de Inserción o cualquier otra prestación de igual o similar naturaleza de la unidad familiar, según la denominación adoptada en cada Comunidad Autónoma.
  - iii. Informe de los servicios sociales de la Administración Local que acredite la situación de las personas en riesgo de exclusión social.
  - iv. Consideración administrativa de víctimas de terrorismo, de violencia de género o huérfanos.
  - v. Certificación de situación de dependencia, participantes con dependientes a cargo.
  - vi. Notificación de concesión de una beca de estudios de carácter general de la Administración General del Estado (AGE) o de una beca del Departamento de Educación del País Vasco para realizar estudios universitarios durante el curso 2022-2023 o durante el curso 2023-2024
  - vii. Documento que acredite la condición de refugiado
  - viii. Certificado oficial de discapacidad emitido por el organismo competente de su comunidad autónoma.
  - ix. Carnet de familia numerosa

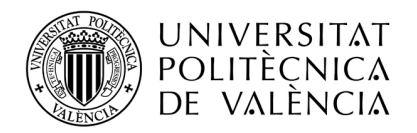

Confirma la solicitud con el botón naranja "Confirmar solicitud", te pedirá que marques la casilla de verificación que hay en la parte inferior de la pantalla.

| Expediente:                                                                                                    | Solicitante:                                                                                                    | NIF/NIE/Pasaporte:                                                                                                    |                                                                                                    | Estado solicit                                                             | tud: Borrador                  |
|----------------------------------------------------------------------------------------------------|----------------------------------------------------------------------------------------------------|----------------------------------------------------------------------------------------------------|----------------------------------------------------------------------------------------------------|----------------------------------------------------------------------------|--------------------------------|
| atos básicos > D                                                                                                    | stino subasta > Idione                                                                                                    | es - <u>Confirmar solicitud</u>                                                                                                    | -                                                                                                    |                                                                            |                                |
| Volver Ver li                                                                                                    | ficación de Condiciones de Entrega                                                                                                    | a de la Solicitud                                                                                                    | Anterior Elimina                                                                                       | ar solicitud                                                               | nar solicitud                  |
| ecuerda que debe                                                                                                    | completar toda la información y docu                                                                                                    | umentación que te indique tu centro en el Anexo I de la convocatoria, que pu                                                                                                    | iedes encontrar en el                                                                                  | botón de Instruccio                                                        | nes.                           |
| ndrás que realiza                                                                                                    | dos pasos para dar por terminada la                                                                                                    | solicitud:                                                                                                    |                                                                                                    |                                                                            |                                |
| 1. Confirmar                                                                                                    | a solicitud. Completa todos los apa<br>e que está todo correcto, porque po p                                                                                                    | mados de la solicitad a traves de AIRE. En cuanto la tengas terminada                                                                                                    | en tu oficina internaci                                                                                | ndo el boton "Confir                                                       | mar solicitud                  |
| 2. Firmar y re<br>solicitud co                                                                                                    | gistrar la solicitud. Antes de proced<br>firmada, en esta misma pantalla te ap                                                                                                    | ler a la firma a pregistro asegurale que has subido todos los documentos<br>arecerá el botón de "Firmar&Registrar Solicitud". Antes de proceder a la                                                                                                    | obligatorios que te re<br>irma deberás previsu                                                         | equiera tu centro. Un<br>alizar la solicitud.                              | ia vez tengas                  |
| 2. Firmar y ro<br>solicitud co                                                                                                    | gistrar la solicitud. Antes de procer<br>firmada, en esta misma pantalla te ap<br>que sea tenida en cuenta en el proces                                                                                                    | tor a la firma y registra asegurate que has subido todos los documentos<br>arecerá el botón de "Firmar&Registrar Solicitud". Antes de proceder a la<br>o de selección se debe registrar DENTRO DEL PLAZO ESTABLECIDO EN                                                                                                    | obligatorios que te re<br>irma deberás previsu                                                         | equiera tu centro. Un<br>alizar la solicitud.<br>IA.                       | na vez tengas                  |
| 2. Firmar y ro<br>solicitud co<br>ecuerda que para<br>o se entregara na                                                                                                    | gistrar la solicitud. Antes de proced<br>firmada, en esta misma pantalla te ap<br>que sea tenida en cuenta en el proces<br>a en papel, salvo que la oficina de Re                                                                                                    | toria de aliminaria postenomente:<br>ter a la firma y registro asegurate que has subido todos los documentos<br>arecerá el botón de "Firmar&Registrar Solicitud". Antes de proceder a la<br>to de selección se debe registrar DENTRO DEL PLAZO ESTABLECIDO EN<br>elaciones Internacionales de tu centro indique lo contrario para algún docum                                                                                                    | obligatorios que te re<br>irma deberás previsu<br>I LA CONVOCATORI<br>ento concreto.                   | equiera tu centro. Un<br>alizar la solicitud.<br>IA.                       | na vez tengas                  |
| 2. Firmar y rr<br>solicitud co<br>ecuerda que para<br>o se entregara na<br>n el caso de que t                                                                                                    | gistrar la solicitud. Antes de procer<br>firmada, en esta misma pantalla te ap<br>que sea tenida en cuenta en el proces<br>a en papel, salvo que la oficina de Re<br>queden apartados de la solicitud por                                                                                                    | toras cambrana postenomente asegurate que has subido todos los documentos<br>arecerá el torma y registro asegurate que has subido todos los documentos<br>arecerá el botón de "Firmar&Registrar Solicitud". Antes de proceder a la<br>lo de selección se debe registrar DENTRO DEL PLAZO ESTABLECIDO EN<br>laciones Internacionales de tu centro indique lo contrario para algún docum<br>completar Guarda la solicitud para su posterior confirmación.                                                                                                    | obligatorios que te re<br>firma deberás previsu<br>I LA CONVOCATORI<br>ento concreto.                  | equiera tu centro. Un<br>alizar la solicitud.<br>IA.                       | na vez tengas                  |
| 2. Firmar y ri<br>solicitud co<br>ecuerda que para<br>o se entregara na<br>n el caso de que t<br>por el contrario lo                                                                                                    | gistrar la solicitud. Anles de proces<br>firmada, en esta misma pantalla te ap<br>que sea tenida en cuenta en el proces<br>a en papel, salvo que la oficina de Re<br>queden apartados de la solicitud por<br>que quieres es descartar por complet                                                                                                    | toria de annuaria y posiciona seguraria que has subicio todos los documentos<br>arecerá el torian y registro asegurate que has subicio todos los documentos<br>arecerá el botón de "Firmar&Registrar Solicitud". Antes de proceder a la<br>so de selección se debe registrar DENTRO DEL PLAZO ESTABLECIDO EN<br>laciones Internacionales de tu centro indique lo contrario para algún docum<br>completar Guarda la solicitud para su posterior confirmación.<br>o la solicitud pulsa Eliminar Solicitud.                                                                                                    | obligatorios que te re<br>firma deberás previsu<br>I LA CONVOCATORI<br>ento concreto.                  | equiera tu centro. Un<br>alizar la solicitud.<br>IA.                       | na vez tengas                  |
| 2. Firmar y n<br>solicitud co<br>ecuerda que para<br>o se entregara na<br>n el caso de que t<br>i por el contrario k<br>Documentación l                                                                                    | gistrar la solicitud. Anles de proce-<br>firmada, en esta misma panialla le ap<br>que sea tenida en cuenta en el proces<br>a en papel, salvo que la oficina de Re<br>queden apartados de la solicitud por<br>que quieres es descartar por complet<br>equerida                                                                                                    | toras cambana postenionnane, cambana que pasa que tera do consolucionem<br>tera a la firma y registro asegurate que has subido lodos los documentos<br>arecerá el bolón de "Firmar&Registrar Solicitud". Antes de proceder a la<br>io de selección se debe registrar DENTRO DEL PLAZO ESTABLECIDO EN<br>laciones Internacionales de tu centro indique lo contrario para algún docum<br>completar Guarda la solicitud para su posterior confirmación.<br>o la solicitud pulsa Eliminar Solicitud.                                                                                                    | obligatorios que te re<br>îrma deberás previsu<br>I LA CONVOCATORI<br>ento concreto.                   | ona.<br>equiera tu centro. Un<br>alizar la solicitud.<br>IA.               | na vez tengas                  |
| 2. Firmar y n<br>solicitud co<br>ecuerda que para<br>o se entregara na<br>o el caso de que t<br>por el contrario k<br>cocumentación l<br>Obligi-<br>egistro Origina                                                        | gistrar la solicitud. Anles de proces<br>firmada, en esta misma pantalla te ap<br>que sea tenida en cuenta en el proces<br>a en papel, salvo que la oficina de Re<br>queden apartados de la solicitud por<br>que quieres es descartar por complet<br>equerida<br>C)<br>Documento                                                                                                    | toras cantosana y costanolitaria, in inicio que planas que en a desadoqueix<br>la la firma y registro asegurate que has subicio todos los documentos<br>arecerá el botón de "Firmar&Registrar Solicitud". Antes de proceder a la<br>lo de selección se debe registrar DENTRO DEL PLAZO ESTABLECIDO EN<br>laciones Internacionales de tu centro indique lo contrario para algún docum<br>completar Guarda la solicitud para su posterior confirmación<br>o la solicitud pulsa Eliminar Solicitud.<br>Descripción                                                                                                    | obligatorios que te re<br>Irma deberás previsu<br>I LA CONVOCATORI<br>ento concreto.<br>Doc. Adjuntado | ona:.<br>equiera fu centro. Un<br>alizar la solicitud.<br>IA.<br>Descargar | a vez tengas<br>Borra<br>Adjun |
| 2. Firmar y n<br>solicitud co<br>ecuerda que para<br>o se entregara na<br>el caso de que t<br>por el contrario lo<br>cocumentación l<br>Oblig.<br>Oblig.                                                                   | gistrar la solicitud. Anles de proces<br>firmada, en esta misma pantalla te ap<br>que sea tenida en cuenta en el proces<br>a en papel, salvo que la oficina de Re<br>queden apartados de la solicitud por<br>que quieres es descartar por complet<br>equerida<br>(*) Documento<br>Acre. Est. Menos Oportunidades                                                                                                   | La farma y registro aseguiate que has subicio fodos los documentos     arecerá el botton de "Firmar&Registrar Solicitud". Antes de proceder a la     ino de selección se debe registrar DENTRO DEL PLAZO ESTABLECIDO EN     laciones Internacionales de tu centro indique lo contrario para algún docum     completar Guarda la solicitud para su posterior confirmación.     o la solicitud pulsa Eliminar Solicitud.                                                                                                    | obligatorios que te re<br>irma deberás previsu<br>I LA CONVOCATORI<br>ento concreto.<br>Doc. Adjuntado | Descargar                                                                  | Borra<br>Adjun                 |
| 2. Firmar y n<br>solicitud co<br>ucuerda que para<br>a se entregara na<br>el caso de que t<br>por el contrario lo<br>kocumentación l<br>Oblig.<br>Oblig.<br>Deberá entregar                                                | gistrar la solicitud. Anles de proces<br>firmada, en esta misma pantalla te ap<br>que sea tenida en cuenta en el proces<br>a en papel, salvo que la oficina de Re<br>queden apartados de la solicitud por<br>que quieres es descartar por complet<br>equerida<br>(*) Documento<br>Acre. Est. Menos Oportunidades<br>e el original de estos documentos par                                                          | Descripción     Acreditación de la condición de "Estudiante con Menos Oportunidades"     a la firma y registro aseguiaria que has subicio todos los documentos     arecerá el botón de "Firmar&Registrar Solicitud". Antes de proceder a la     ioo de selección se debe registrar DENTRO DEL PLAZO ESTABLECIDO EN     laciones Internacionales de tu centro indique lo contrario para algún docum     completar Guarda la solicitud para su posterior confirmación     o la solicitud pulsa Eliminar Solicitud.     Descripción     Acreditación de la condición de "Estudiante con Menos Oportunidades"     a que tengan validez. | obligatorios que te re<br>irma deberás previsu<br>I LA CONVOCATORI<br>ento concreto.                   | Descargar                                                                  | Borra<br>Adjur                 |
| 2. Firmar y n<br>solicitud co<br>cuerda que para<br>se entregara na<br>el caso de que t<br>boor el contrario lo<br>ocumentación l<br>Dblig.<br>Origina<br>Boberá entregar<br>I sol conscient                               | gistrar la solicitud. Anles de proces<br>limmada, en esta misma pantalla te ap<br>que sea tenida en cuenta en el proces<br>a en papel, salvo que la oficina de Re<br>queden apartados de la solicitud por<br>que quieres es descartar por complet<br>equerida<br>(*) Documento<br>Acre. Est. Menos Oportunidades<br>e el original de estos documentos par<br>de que para que la solicitud tenoa                    | validez, ésta deberá ir acompañada de la documentación requerida, y                                                                                                    | obligatorios que te re<br>irma deberás previsu<br>I LA CONVOCATORI<br>ento concreto.                   | Descargar<br>Adju                                                          | Borra<br>Adjur<br>ntar         |
| 2. Firmar y n<br>solicitud co<br>cuerda que para<br>se entregara na<br>el caso de que t<br>bor el contrario le<br>ocumentación I<br>Dblig.<br>Origina<br>Dblig.<br>Origina<br>So conscient<br>so conscient<br>so conscient | gistrar la solicitud. Anles de proce<br>firmada, en esta misma panallal te ap<br>que sea tenida en cuenta en el proces<br>a en papel, salvo que la oficina de Re<br>queden apartados de la solicitud por<br>que quieres es descartar por complet<br>equerida<br>(*) Documento<br>Acre. Est Menos Oportunidades<br>e el original de estos documentos par<br>de que para que la solicitud tenga<br>s de la llamada.  | Construction y posicional de la condición de la documentación requerida, y                                                                                                    | obligatorios que te re<br>irma deberás previsu<br>I LA CONVOCATORI<br>ento concreto.<br>Doc. Adjuntado | Descargar<br>Descargar<br>Adju                                             | Borra<br>Adjur<br>ntar         |
| 2. Firmar y n<br>solicitud co<br>cuerda que para<br>se entregara na<br>el caso de que t<br>boor el contrario le<br>ocumentación I<br>Deberá entregar<br>Sol conscient<br>tas nstruccion                                    | gistrar la solicitud. Anles de proce<br>firmada, en esta misma panalala te aj<br>que sea tenida en cuenta en el proces<br>a en papel, salvo que la oficina de Re<br>queden apartados de la solicitud por<br>que quieres es descartar por complet<br>equerida<br>(*) Documento<br>Acre. Est. Menos Oportunidades<br>e el original de estos documentos par<br>de que para que la solicitud tenga<br>s de la llamada. | Construction postenioritaria, a minima que plana que re la Ostavaque la la firma y registra asectará en la Ostava que la la firma y registra asectará en la la firma y registra asectará en la la constructiva. Antes de proceder a la la oco de selección se debe registrar DENTRO DEL PLAZO ESTABLECIDO E) elaciones Internacionales de tu centro indique lo contrario para algún docum completar Guarda la solicitud para su posterior confirmación o la solicitud pulsa Eliminar Solicitud.                                                                                                    | obligatorios que te re<br>lima deberás previsu<br>I LA CONVOCATORI<br>ento concreto.                   | Descargar<br>Descargar<br>Adju                                             | Born<br>Adju<br>ntar           |

3. Una vez confirmada la solicitud, debes **REGISTRARLA** usando el botón Firmar&Registrar solicitud indicado en la siguiente captura de pantalla

| Expedi                                                                                                    | ente:                                                                       | Solicitante:                                                                                                    |                                                                                                    | NIF/NIE/Pasaporte:                                                                                                    | Estado solicitud: Solicitud confirmad                                     |
|----------------------------------------------------------------------------------------------------|-----------------------------------------------------------------------------|----------------------------------------------------------------------------------------------------|----------------------------------------------------------------------------------------------------|----------------------------------------------------------------------------------------------------|---------------------------------------------------------------------------|
| Datos bás                                                                                                    | icos > Destir                                                               | no subasta > Idiomas > Ano                                                                                                    | otaciones > Registrar solicitud                                                                                           |                                                                                                    |                                                                           |
| Volver                                                                                                    | r Ver Instru                                                                | cciones Ver documentos                                                                                                    | s adjun.                                                                                                    | Anterior Elimina                                                                                                    | ar solicitud Firmar&Registrar solicitud                                   |
| Aceptac                                                                                                    | ión y Verifica                                                              | ación de Condiciones de E                                                                                                    | ntrega de la Solicitud                                                                                                    |                                                                                                    |                                                                           |
|                                                                                                    |                                                                             |                                                                                                    |                                                                                                    |                                                                                                    |                                                                           |
| <i>lecuerda</i>                                                                                                    | que TU TRAI                                                                 | BAJO NO HA TERMINADO                                                                                                    | AQUL                                                                                                    |                                                                                                    |                                                                           |
| ecuerda<br>DENTRO                                                                                                    | QUE TU TRAI                                                                 | ESTABLECIDO EN LA CO                                                                                                    | NVOCATORIA debes previsualiza                                                                                             | r, firmar y registrar lu solicitud desde la ventana que le apare                                                                                                    | ecera pulsando el bolón "Firmar&Regis                                     |
| Recuerda<br>DENTRO<br>solicitud"                                                                                                    | que TU TRAI<br>DEL PLAZO<br>,<br>adjuntar más                               | BAJO NO HA TERMINADO<br>ESTABLECIDO EN LA CO<br>s abaio la documentación di                                                             | AQUI.<br>INVOCATORIA debes previsualiza<br>Je le sea de aplicación.                                                       | r, firmar y registrar tu solicitud desde la ventana que le apare                                                                                                    | scerá pulsando el botón "Firmar&Regis                                     |
| Recuerda<br>DENTRO<br>solicitud"<br>No olvides<br>Docume                                                                                                    | que TU TRAI<br>DEL PLAZO<br>,<br>adjuntar mái<br>ntación Reg                | BAJO NO HA TERMINADO<br>ESTABLECIDO EN LA CO<br>s abajo la documentación qu<br>uerida                                                   | AQUI.<br>INVOCATORIA debes previsualiza<br>Je le sea de aplicación.                                                       | r, firmar y registrar lu solicitud desde la ventana que le apare                                                                                                    | scola pulsando el botón "Firmar&Regia<br>X                                |
| Vecuerda<br>DENTRO<br>solicitud"<br>No olvides<br>Docume<br>Oblig.<br>Registro                                                                                                    | que TU TRAI<br>DEL PLAZO<br>adjuntar mái<br>ntación Req<br>Original(*)      | BAJO NO HA LERMINADO<br>ESTABLECIDO EN LA CO<br>s abajo la documentación qu<br>uerida<br>Documento                                      | AQUI.<br>NVOCATORIA debes previsualiza<br>se te sea de aplicación.<br>De                                                  | r, firmar y registrar lu solicitud desde la ventana que le apare<br>V<br>Firma y registro de la solicitud<br>Va a proceder a la firma y registro de la solicitud.<br>Visualice previamente la solicitud y compruebe que                                                                                                    | zc a pulsando el bolón "Firmar&Regia<br>X<br>Descargar Adj                |
| Content of the solution of the solution of the | que TU TRAI<br>DEL PLAZO<br>,<br>adjuntar mái<br>ntación Req<br>Original(*) | EAJO NO HA TERMINADO<br>ESTABLECIDO EN LA CO<br>a abajo la documentación qu<br>uerida<br>Documento<br>Acre. Est. Menos<br>Oportunidades | AGUI.<br>NVOCATORIA debes previsualiza<br>ze te sea de aplicación.<br>Acreditación de la condició<br>Oportunidades"       | r, firmar y registrar lu solicitud desde la ventana que le apare<br>V<br>Firma y registro de la solicitud<br>Va a proceder a la firma y registro de la solicitud.<br>Visualice previamente la solicitud y compruebe que<br>es correcta antes de firmarla y registrarla.                                                       | er a pulsando el bolón "Firmar&Regis<br>X<br>Descargar Adju<br>Adjuntar X |
| Accuerda<br>DENTRO<br>solicitud"<br>No olvides<br>Docume<br>Oblig.<br>Registro                                                                                                    | que IU TRAI<br>DEL PLAZO<br>adjuntar mái<br>ntación Req<br>Original(*)      | EAJO NO HA TERMINADO<br>ESTABLECIDO EN LA CO<br>a abajo la documentación qu<br>uerida<br>Documento<br>Acre. Est. Menos<br>Oportunidades | AGUI.<br>NVOCATORIA debes previsualiza<br>ze te sea de aplicación.<br>De<br>Acreditación de la condició<br>Oportunidades" | r, firmar y registrar lu solicitud desde la ventana que le apare<br>Firma y registro de la solicitud<br>Va a proceder a la firma y registro de la solicitud.<br>Visualice previamente la solicitud y compruebe que<br>es correcta antes de firmarla y registrarla.<br>Previsualizar solicitud Firmar&Registrar solicitud Canc | Descargar Adjuntar                                                        |

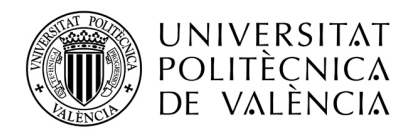

**Previsualiza la solicitud antes de firmarla (es obligatorio)**, y finalmente fírmala dándole al botón Firmar&Registrar solicitud de la ventana emergente.

| UNIVERSI<br>POLITÈCN<br>DE VALÈN | ΤΔΤ<br>ΙCΔ<br> CIΔ      |                                    |                                                         | IIIATENCIÓ<br>registro de  | N!!! Va a pro<br>su solicitud   | oceder a la fin                         | ma con sello d                       | le órgano y post                     | erior    |                   |               |                          |                  | 14                                                        |
|----------------------------------|-------------------------|------------------------------------|---------------------------------------------------------|----------------------------|---------------------------------|-----------------------------------------|--------------------------------------|--------------------------------------|----------|-------------------|---------------|--------------------------|------------------|-----------------------------------------------------------|
| > Perfil > Home                  |                         | licitudes 3                        | Estancias 🌾 Directorio                                  | Si no ha pu<br>correcta no | Isado el bot<br>podrá firma     | tón Previsualiz<br>arla.                | zar Solicitud pa                     | ara comprobar c                      | ue es    |                   |               |                          |                  | Va en 🛐 🗃 🖨 Cerrar sesión<br>Perfil: Solicitante saliente |
|                                  | Solicit                 | ud - Era                           | smus 2023                                               | ¿Está segur<br>descargar s | ro de querer<br>su solicitud F  | realizar esta<br>FIRMADA puls           | acción? Una ve<br>sando el botór     | ez finalice podrá<br>1 Ver Documente | os       |                   |               |                          |                  |                                                           |
|                                  | Expedie                 | ente:                              | Solicitante:                                            | Adjuntos.                  |                                 |                                         |                                      | ntar Cana                            | alar     | Esta              | ido solicitud | : Solicitud con          | firmada          |                                                           |
|                                  | Datos bás<br>Volver     | icos > <u>Destin</u><br>Ver Instru | no subasta > Idiomas > An<br>acciones Ver documentos a  | djun.                      |                                 |                                         |                                      |                                      | Interior | Eliminar solici   | tud Firmai    | &Registrar so            | licitud          |                                                           |
|                                  | Aceptaci                | ón y Verifica                      | ación de Condiciones de Ent                             | trega de la S              | olicitud                        |                                         |                                      |                                      |          |                   |               |                          |                  |                                                           |
|                                  | Recuerda (              | que TU TRA                         | BAJO NO HA TERMINADO A                                  | QUÍ.                       |                                 |                                         |                                      |                                      |          |                   |               |                          |                  |                                                           |
|                                  | DENTRO I<br>solicitud". | DEL PLAZO<br>El PIN que            | ESTABLECIDO EN LA CON<br>debes usar para la firma es el | VOCATORIA<br>mismo que se  | debes previsi<br>e usa para ent | ualizar, firmar y<br>trar a la intranet | registrar tu soli                    | citud desde la ven                   | tana que | te aparecerá p    | ulsando el bo | otón "Firmar&            | Registrar        |                                                           |
|                                  | No olvides              | adjuntar má                        | s abajo la documentación que                            | te sea ( Fin               | ma y registro                   | de la solicitud                         |                                      |                                      | X        |                   |               |                          |                  |                                                           |
|                                  | Docume                  | ntación Req                        | uerida                                                  |                            | Va a proce                      | der a la firma y                        | registro de la s                     | solicitud.                           |          |                   |               |                          |                  |                                                           |
|                                  | Oblig.<br>Registro      | Original(*)                        | Documento                                               | 10                         | Visualice p<br>es correcta      | previamente la<br>a antes de firm       | solicitud y com<br>arla y registrarl | pruebe que<br>a. 2º                  |          | Doc.<br>Adjuntado | Descargar     |                          | Borrar<br>Adjun. |                                                           |
|                                  |                         |                                    | Beca                                                    | Noti<br>202                | evisualizar sol                 | licitud Firma                           | r&Registrar solic                    | itud Cancelar                        | tud      |                   |               | Adjuntar                 | ×                |                                                           |
|                                  |                         |                                    | Camet Familia Numerosa                                  | Carnet Fa                  | milia Numeros                   | e a                                     |                                      |                                      |          |                   |               | A reliance in the second | ~                |                                                           |

El proceso de registro puede tardar varios segundos. No cierres el navegador hasta que el proceso termine.

Si todo ha ido bien verás la pantalla como se muestra a continuación y recibirás un e-mail informando que el **REGISTRO** se ha realizado con éxito. El número que aparece en el mensaje corresponde al nº de registro en GEISER, registro oficial de la UPV.

|                      | Su solicitud ha sido registrada co | rrectamente con el número O00022931e1900000006 |                                        |
|----------------------|------------------------------------|------------------------------------------------|----------------------------------------|
| Directorios 👋 Avisos |                                    |                                                |                                        |
| Solicitud -          |                                    |                                                |                                        |
| Expediente:          | Solicitante:                       | NIF/NIE/Pasaporte:                             | Estado solicitud: Solicitud registrada |

Si te da algún error pásanos una captura de pantalla con el error que aparece en la parte superior de la pantalla a opii@upv.es

En cualquier momento, desde el botón naranja "Ver documentos adjun.", podrás descargar tanto la solicitud presentada (SolFirmada\_XXXXX\_CAS\_DD/MM/YYYY\_HH:MM:SS.pdf) con sello de órgano como el comprobante de haber hecho el registro telemático en GEISER (SolFirmada\_XXXXX\_CAS\_DD/MM/YYYY\_HH:MM:SS\_SALIDA.pdf)

| Solicit         | tud -                |                                |                                          |                                           |                    |            |                |                  |
|-----------------|----------------------|--------------------------------|------------------------------------------|-------------------------------------------|--------------------|------------|----------------|------------------|
| Expedie         | ente:                | Solicitante:                   |                                          | NIF/NIE/Pasaporte:                        |                    | Estado sol | licitud: Solid | itud registrada  |
| Datos bási      | icos > <u>Destin</u> | o Lista preferencias > Idiomas | > <u>Anotaciones</u> > <u>Estado sol</u> | icitud                                    |                    |            |                |                  |
| olver           | Ver Instrucc         | ver documentos adju            | <u> </u>                                 |                                           |                    |            |                | Anterior         |
| Estado          |                      |                                | _\                                       |                                           |                    |            |                |                  |
| u solicitud     | d ha sido reg        | Documentos adjuntos            |                                          |                                           |                    | X          | 2              |                  |
| )riginal<br>(*) | Docume               | Documentos Solicitados         |                                          |                                           |                    |            | :ha<br>un.     | Borrar<br>adjun. |
|                 | Copia del            | Descripción                    | Documento                                | Fecha Adjuntado                           | Desca              | rgar       |                |                  |
| listorial       | Colinitud            |                                |                                          | «« « » »»                                 |                    |            |                |                  |
| 11STOLIAI       | Solicitud            | Descr                          | ipción                                   | Documento                                 | Fecha<br>Adjuntado | Descargar  |                |                  |
| Solicitud I     | registrada           | SolFirmada_125720_CAS_1        | 1/02/2019_13:06:23_SALIDA                | SOL_125720_CAS_2019021113240623_SALIDApdf | 11/02/2019         |            |                |                  |
| Borrador        | Committada           | SolFirmada_125720_CAS_1        | 1/02/2019_13:06:23                       | SOL_125720_CAS_2019021113240623.pdf       | 11/02/2019         | B          |                |                  |
|                 |                      |                                |                                          |                                           |                    |            |                |                  |
|                 |                      |                                |                                          | 6                                         |                    |            |                |                  |
| olver           | Ver Instruct         |                                |                                          | Cerrar                                    |                    |            |                | Anterior         |